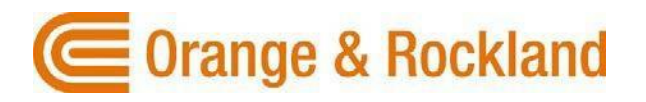

# Outage Map Help

### **Table of Contents**

| Map Menu                            | 02 |
|-------------------------------------|----|
| Outages Overview                    | 02 |
| Map Tools                           | 03 |
| Estimated Time of Restoration Types | 04 |
| Summary                             | 05 |
| Weather                             | 05 |
| Map Legend                          | 06 |
| Search for Your Address             | 07 |
| Get Information about an Outage     | 08 |
| Change Your View                    | 08 |
| Understand Shapes over Outages      | 09 |

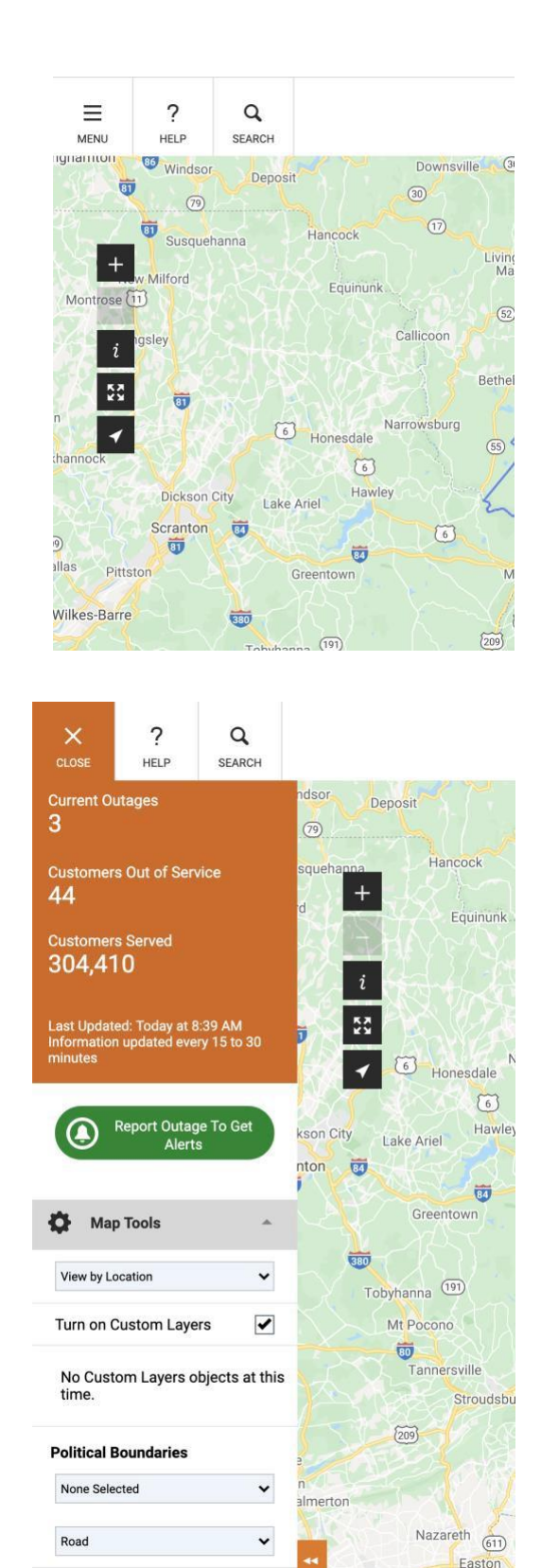

#### Menu

Select the menu icon to view information about the outages reported, map updates, and to customize your settings.

#### **Outages Overview**

The section at the top of the tool panel shows an overview of all power outages within Orange & Rockland's service area as well as information about the time the map was last updated. If you use a smartphone to access the map, this section may also include links for reporting an outage or contacting the energy company.

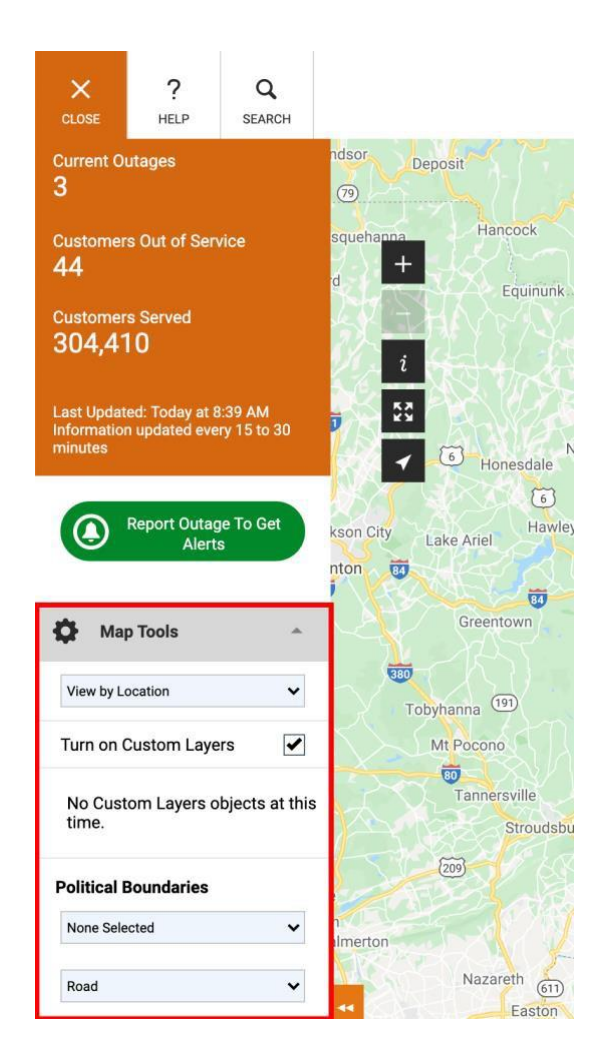

# Map Tools

View outage details by location or area, such as the county, ZIP code, or city.

- View by Location: Displays icons for individual outage locations or clusters of multiple outages.
- View by County: Displays color-coded shading based on the number of outages in each county.
- View by Municipality: Displays color-coded shading based on the number of outages in each municipality.
- Custom Layers: Switches between road, satellite, and hybrid (satellite with road labels) views.
- Political Boundaries: Displays Outages by political districts (e.g. NY Senate, NY Assembly).

#### Understanding Estimated Time of Restoration (ETR) Types

| Return to Map 1        |               |                  |                              |          | Crange & Rockland             |
|------------------------|---------------|------------------|------------------------------|----------|-------------------------------|
| Q Enter Area to Filter |               | RENT OUTAGES 24  | CUSTOMERS OUT OF SERVICE 695 |          |                               |
| COUNTY-MUNICIPALITY -  | CUSTOMERS OUT | CUSTOMERS SERVED | % Out                        | ETR Type | ESTIMATED TIME OF RESTORATION |
| ▼ <u>ORANGE</u>        | 2,174         | 102,174          | 2.12%                        | Global   | Jun 25, 2020, 2:50 PM         |
|                        | 0             | 2 705            |                              |          |                               |

**Global ETR** - When the vast majority of all O&R/RECO customers experiencing an outage will be restored\*.

**Regional ETR** - When the vast majority of the customers experiencing an outage in a specific county will be restored\*.

**Local ETR** - When the vast majority of customers experiencing an outage in a specific town or municipality will be restored\*.

Incident Level ETR - Identifies individual ETR at the customer level.

\*The Global, Regional and Local ETRs represent the estimated time that the last customer in that area will be restored. It is not necessarily when the specific outage at the customer level will be restored.

### Summary

View summary tables of all customers affected by outages, by county (Rockland) or by municipality (Spring Valley). From the summary table, you can select a borough or municipality to open a view of the outage map centered on that location.

| Map Tools               | • |
|-------------------------|---|
| E Summary               | • |
| View Summary New York   | > |
| View Summary New Jersey | > |

#### Weather

Open settings for turning on or off a static weather radar image or an animated weather radar image. You can also adjust the brightness of the weather radar image using the opacity slider.

| Weather A   |
|-------------|
| Radar       |
| Opacity     |
| Light Heavy |
| Frozen      |
| Snow        |

#### **Orange & Rockland**

## Map Legend

On mobile devices, tapping the information icon will display a map legend with details on what the icons mean.

The legends will change depending on the zoom level or the view selected (i.e. View by Location (default), View by County, or View by Municipality.

The color-coding indicates the number of customers out in the displayed area.

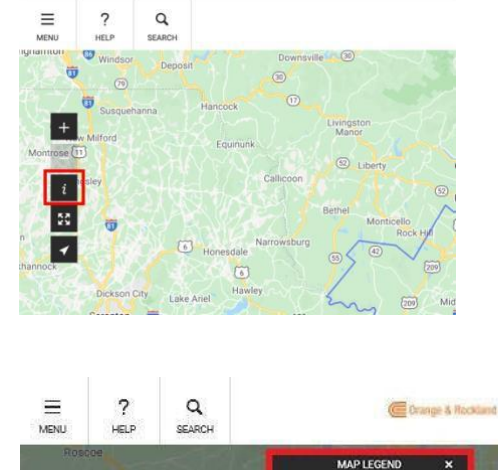

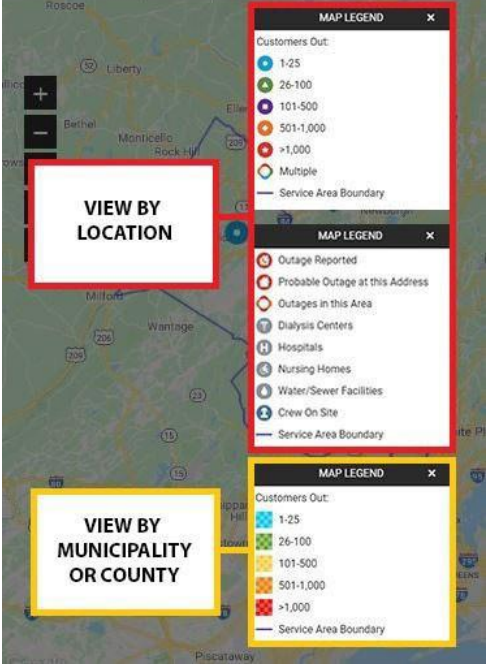

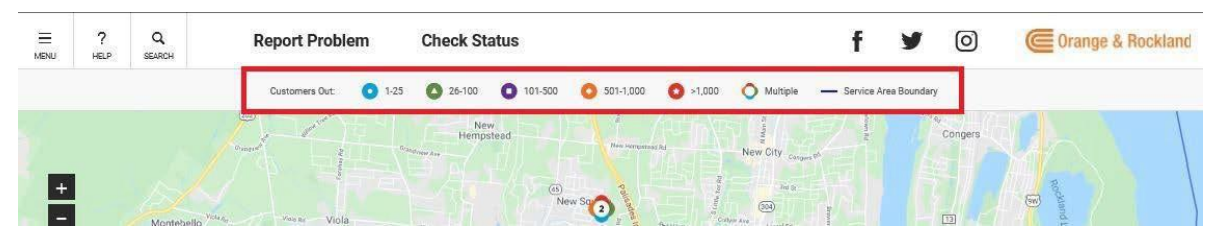

On a desktop device, the legend appears below the header.

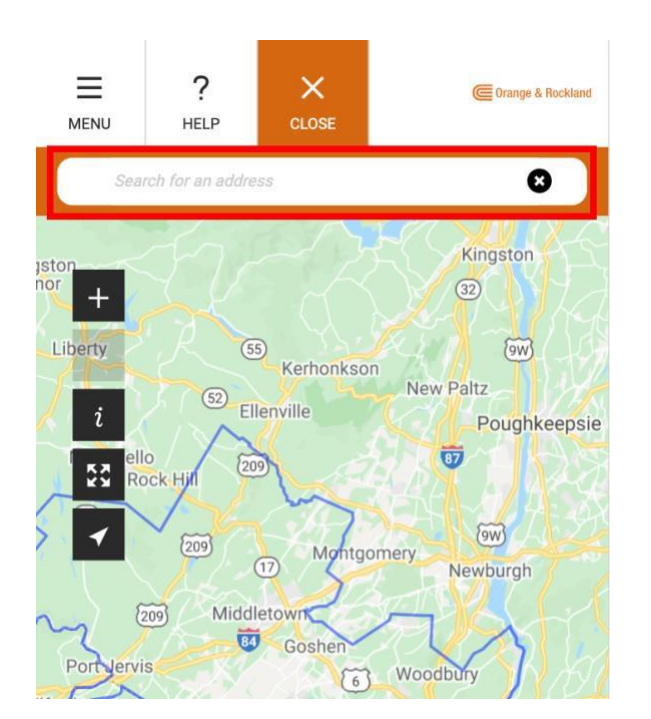

# Search for Your Address

Select the magnifying glass at the top of the map and enter the address into the search bar. You can also use the location icon to locate your current location.

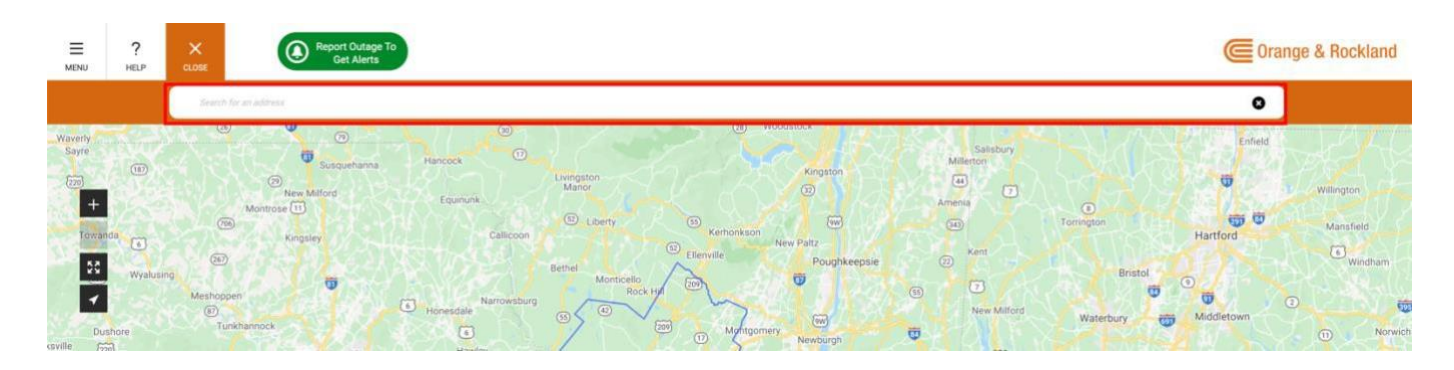

# Get Information About an Outage

Select an outage icon (single color circle) or a cluster of outages (icon with multiple colors) to view outage details, such as crew status, customers affected, and the estimated time of restoration.

#### **Change Your View**

- Zoom Select the plus 🖬 or minus 🗖 rotate the wheel on your mouse, or pinch in or out.
- **Pan** Tap or click the map and drag in any direction.
- Go back to the original map view by selecting the service area icon  $\begin{tabular}{ll} \hline \end{tabular}$  .

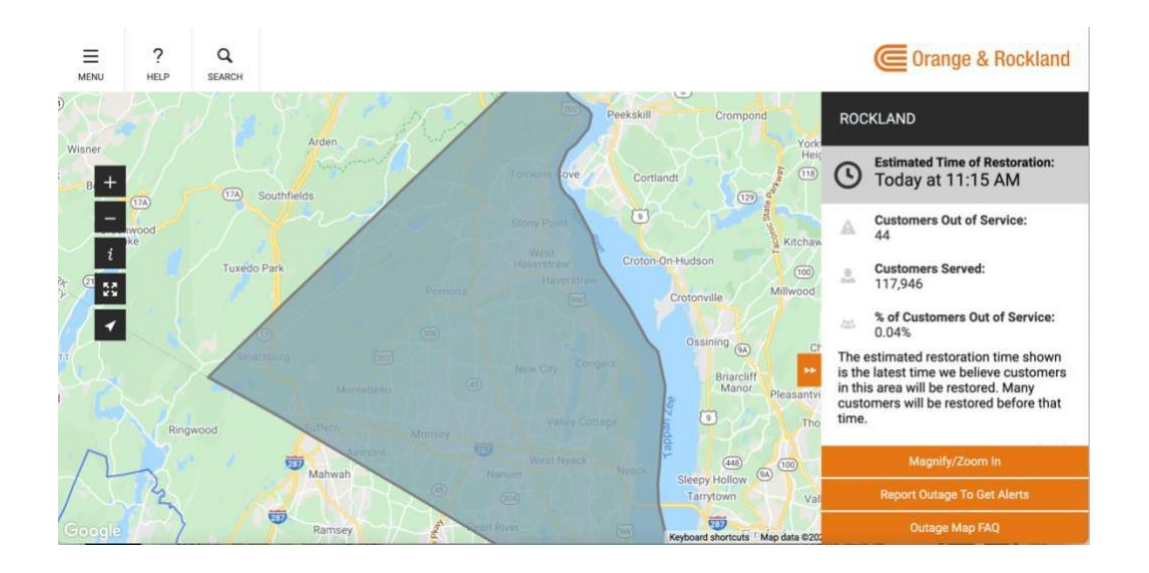

Mobile View

On mobile devices, tap the expand icon to reveal the full outage details.

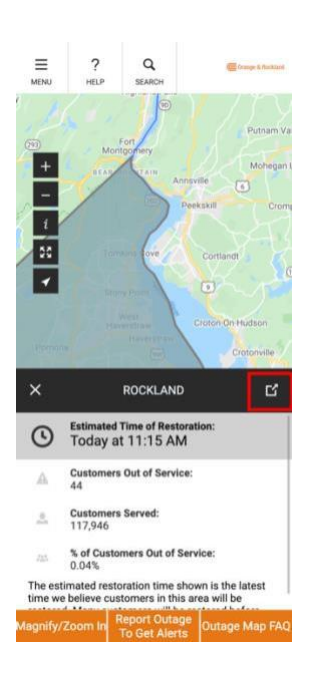

# **Understand Polygon Shapes Over an Outage**

A polygon shape covering a shaded area is generated when a single outage affects three or more customers. The polygon appears when zoomed to 100- and 200-meter levels.

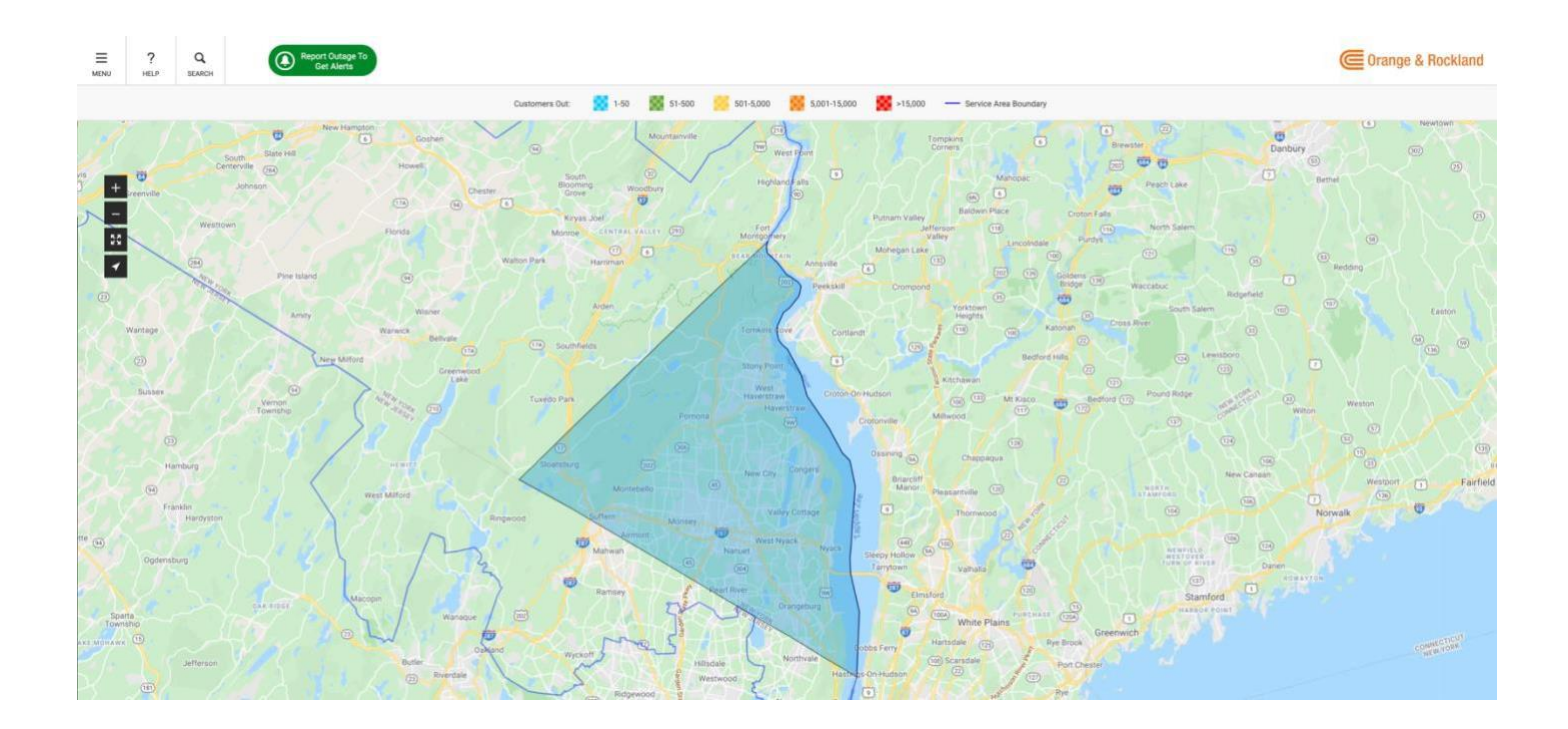